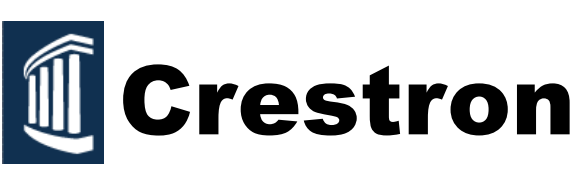

## TO START THE SYSTEM:

Touch the screen on the small black Crestron box located on the lectern's desktop; this will "wake up" the system. On the system's start up screen, touch the **Press Here To Start** button.

The projector will begin to warm-up. This will take about 60 seconds. (To move the projector screen up and down use the wall-mounted control panel located to your back left, by the door.)

**NOTE:** The projector will always turn on when starting the system. If projection is not wanted press the **Projector Mute** button on the upper center of the screen. Projector will still be on and ready to use when needed.

## Controlling the volume:

Volume is controlled from the Crestron Touch Panel, using the up and down arrows on the right part of the screen, the **Mute** button to stop all audio.

> Information Technology Help Desk • 540-654-2255 • helpdesk@umw.edu George Washington Hall B027 • 1301 College Avenue, Fredericksburg, VA 22401

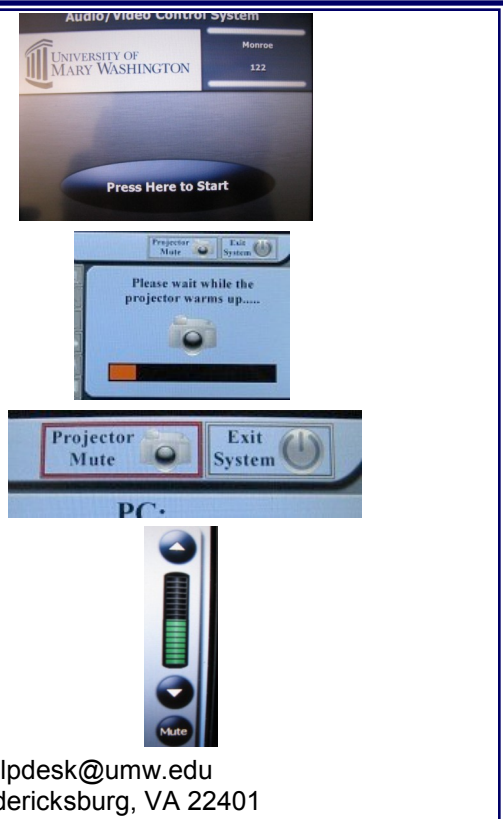

Monroe 320

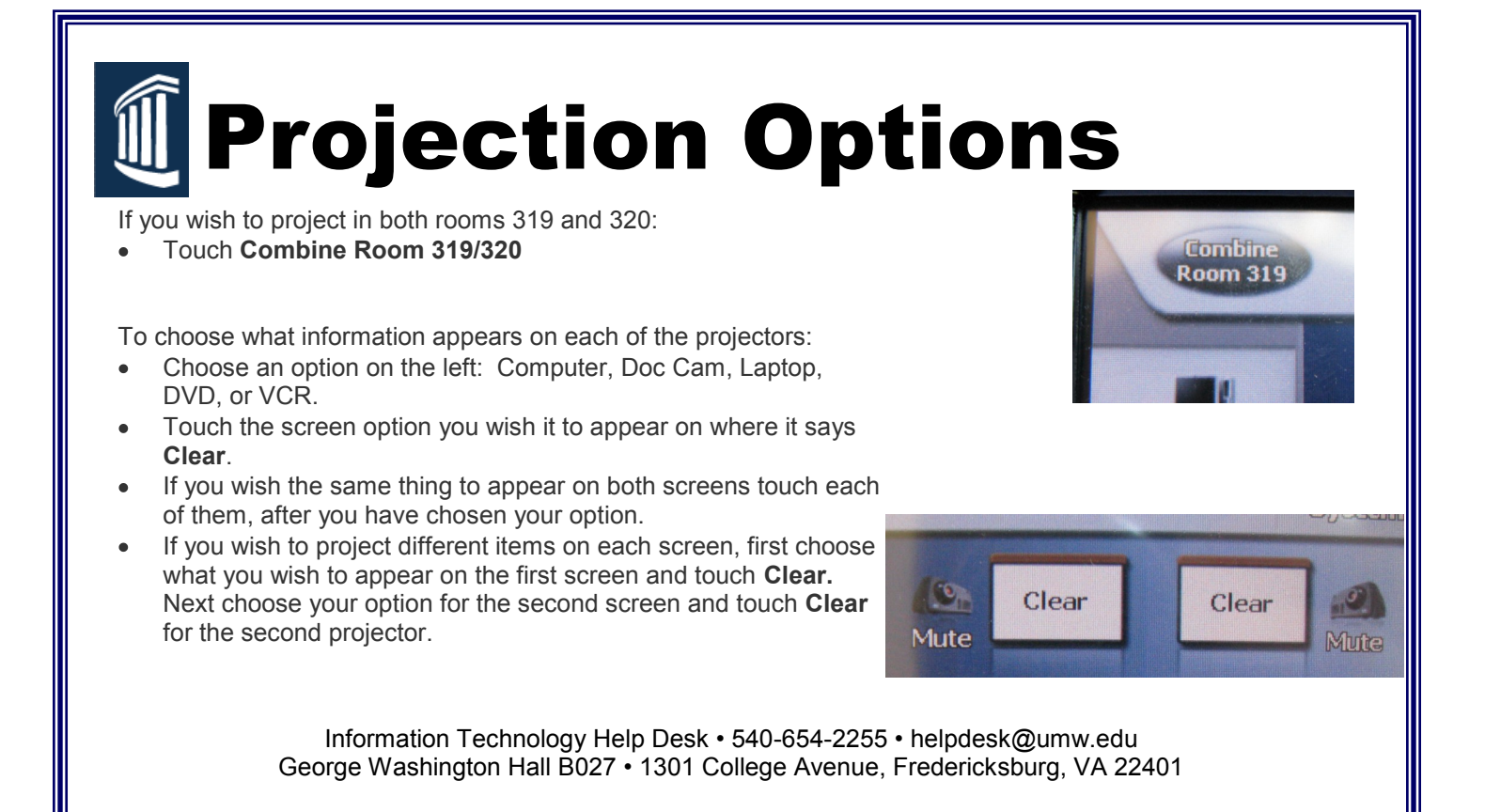

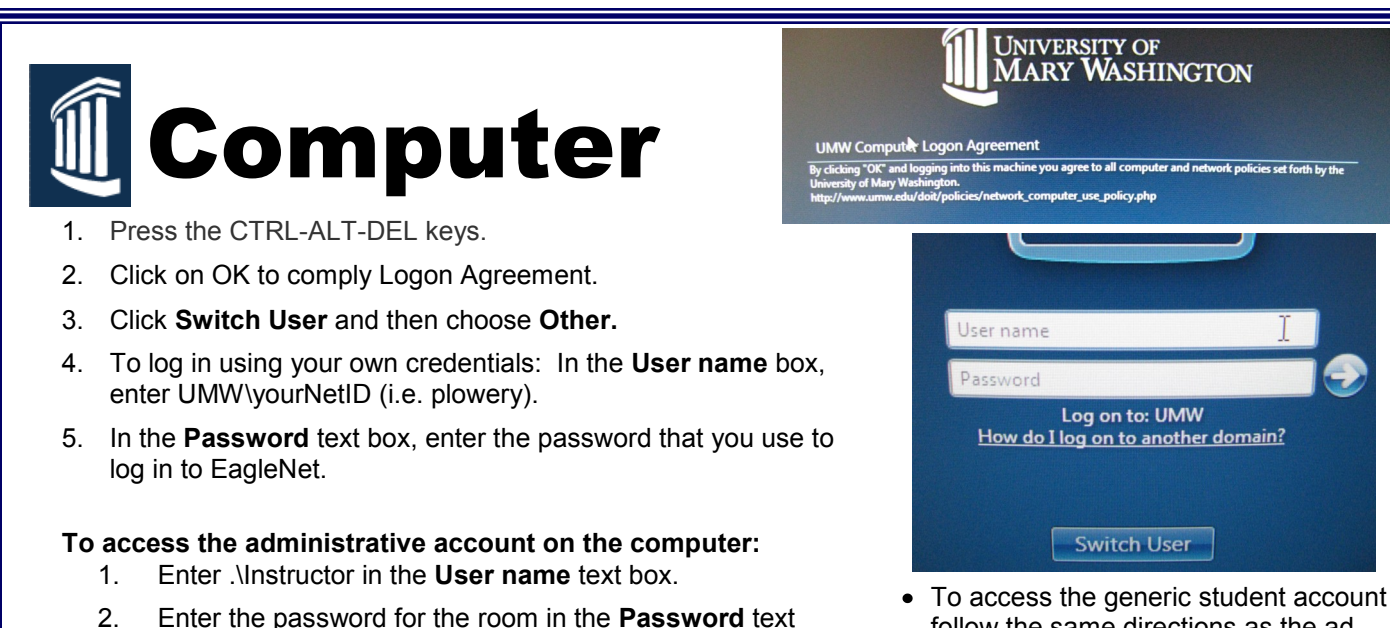

 To access the generic student account follow the same directions as the administrative account, but enter student in the User name text box, and leave the Password text box blank.

Information Technology Help Desk • 540-654-2255 • helpdesk@umw.edu George Washington Hall B027 • 1301 College Avenue, Fredericksburg, VA 22401

box.

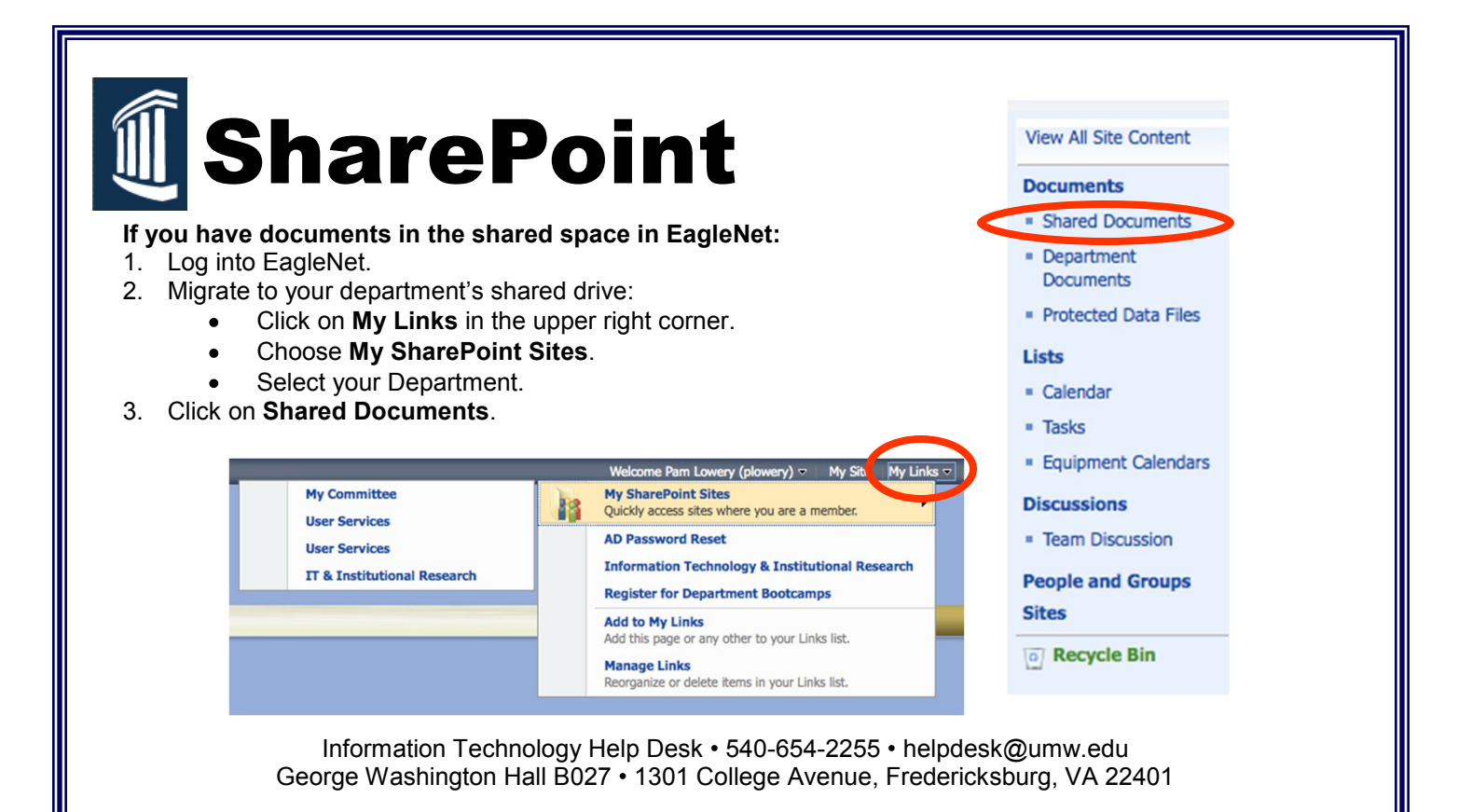

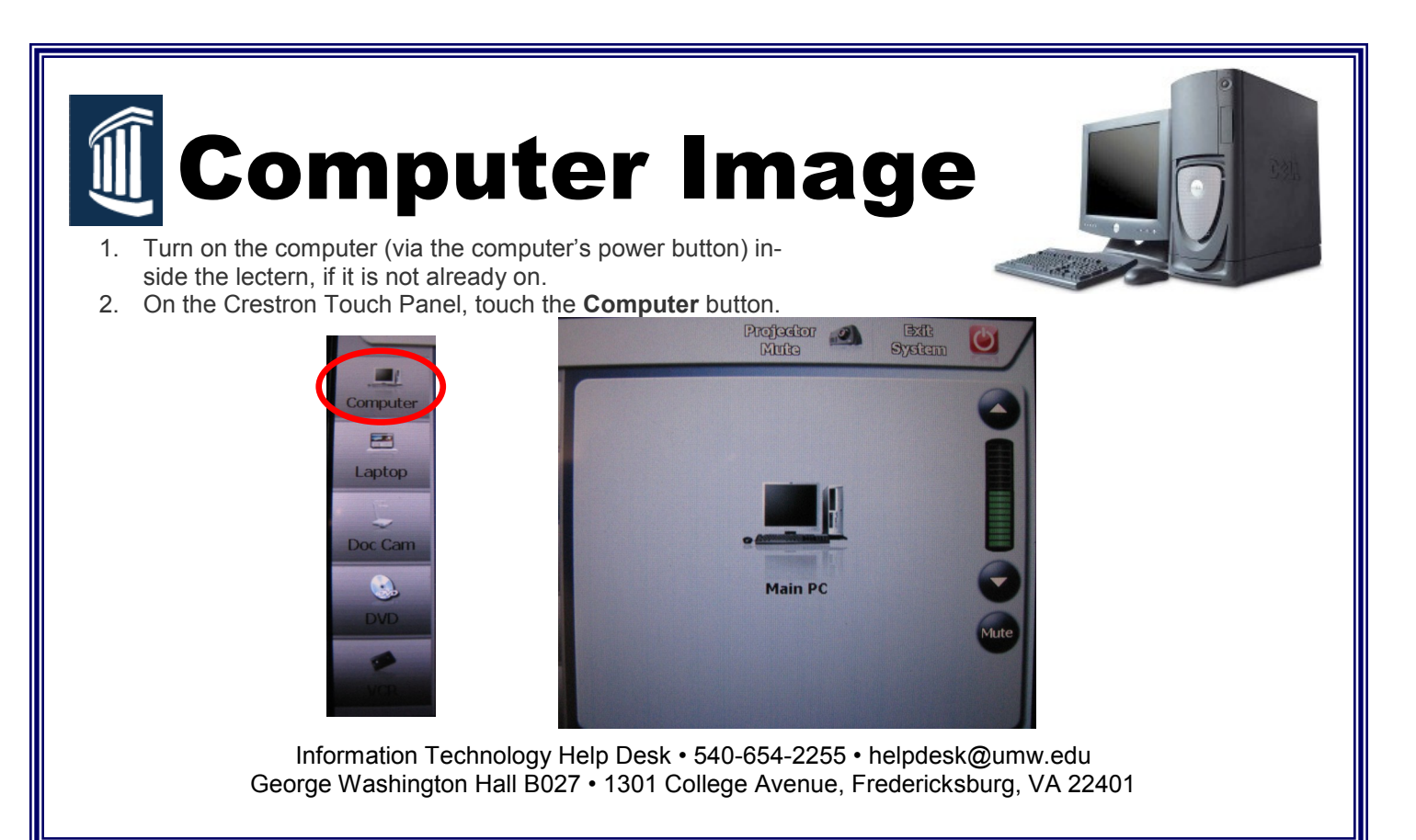

```
Monroe 320
```

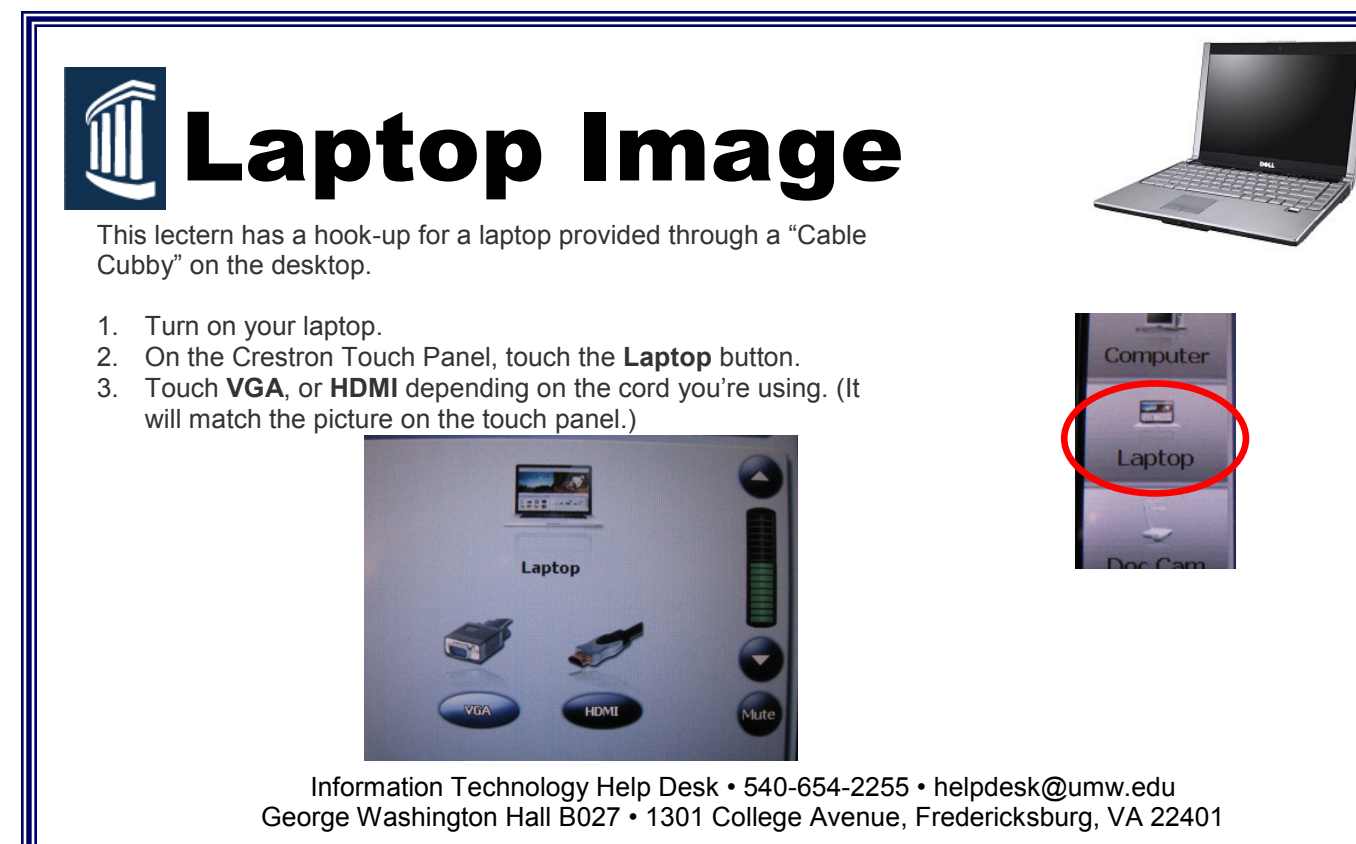

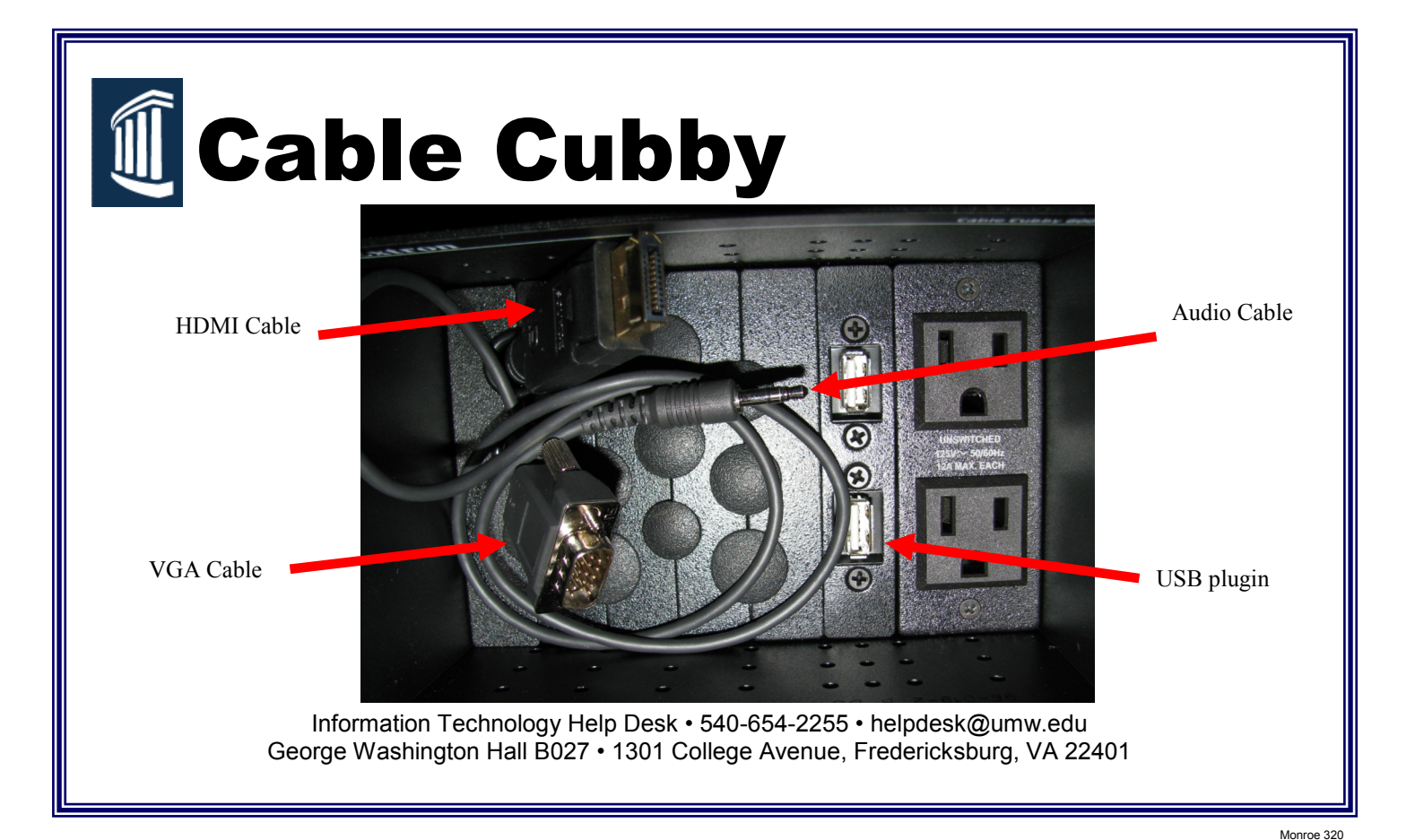

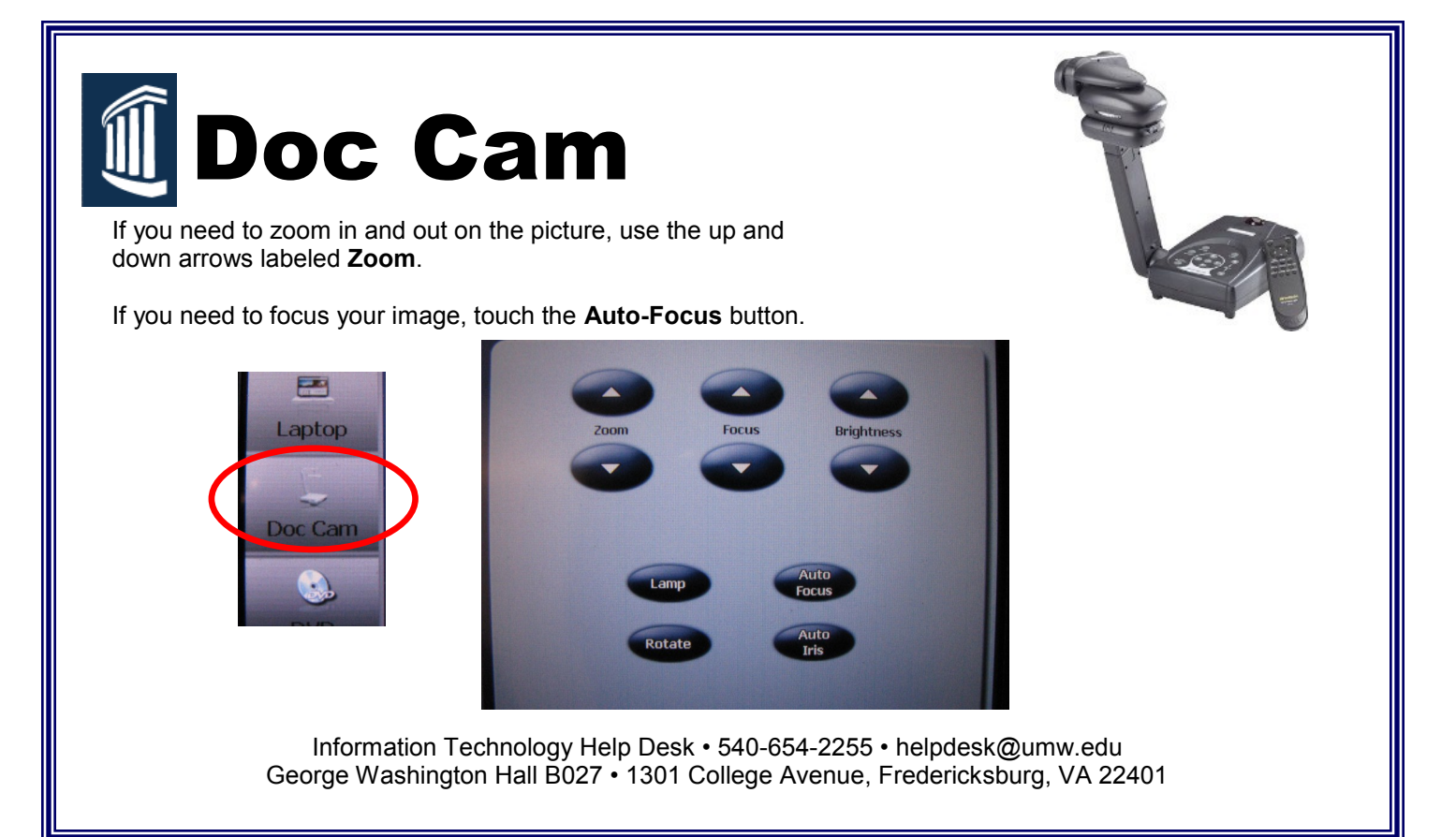

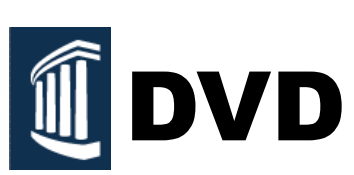

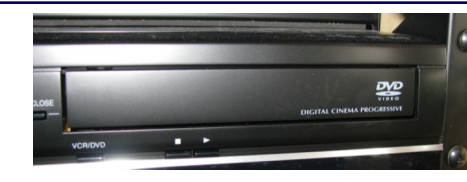

- 1. In the lectern, press the 🚺 button on the DVD Player.
- 2. Place your disk on the tray and press C again, to close.
- 3. Choose **DVD** located on the DVD player by pressing **VCR/DVD**, a green light should appear above DVD.
- 4. On the Crestron Touch Panel, touch the **DVD** button.
- 5. Use the controls on the touch panel to control your DVD:
  - **Menu** button—will take you to the DVD's menu.
  - Arrow buttons—will allow you to move around in the DVD's menu.
  - Enter button—will select an item on the DVD's menu.
  - Standard playback buttons—will allow you to Play,
  - Pause, Stop, Rewind, and Fast Forward.
    Volume arrow buttons—will allow you to adjust the vol-
  - ume, **Mute** will mute all audio.
  - **Projector Mute**—sends a black screen to the projector.
- 5. When you are finished, eject your disk by pressing the button on the DVD Player, and again, to close.

Information Technology Help Desk • 540-654-2255 • helpdesk@umw.edu George Washington Hall B027 • 1301 College Avenue, Fredericksburg, VA 22401

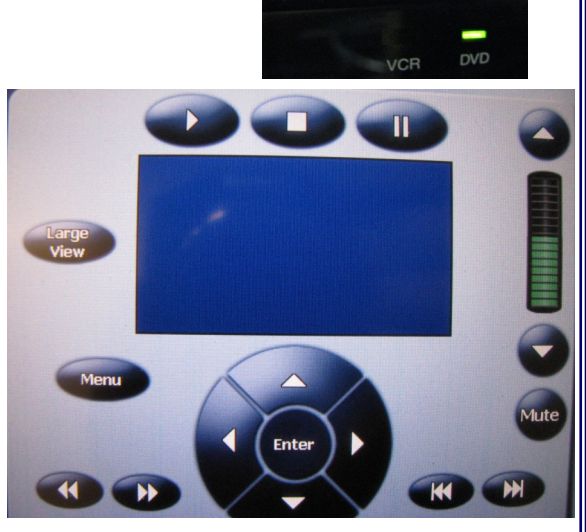

VCR/DVD

Monroe 320

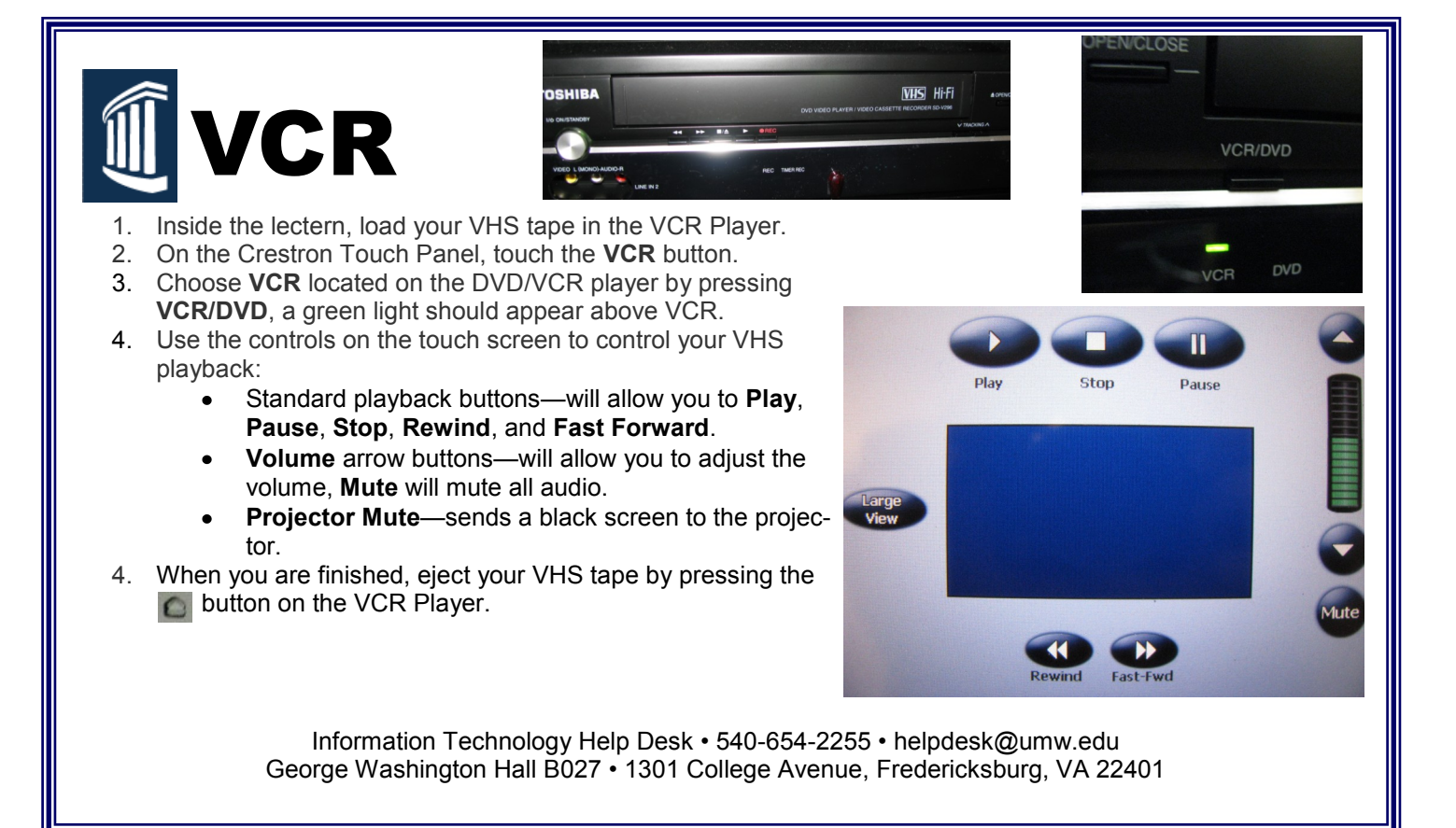

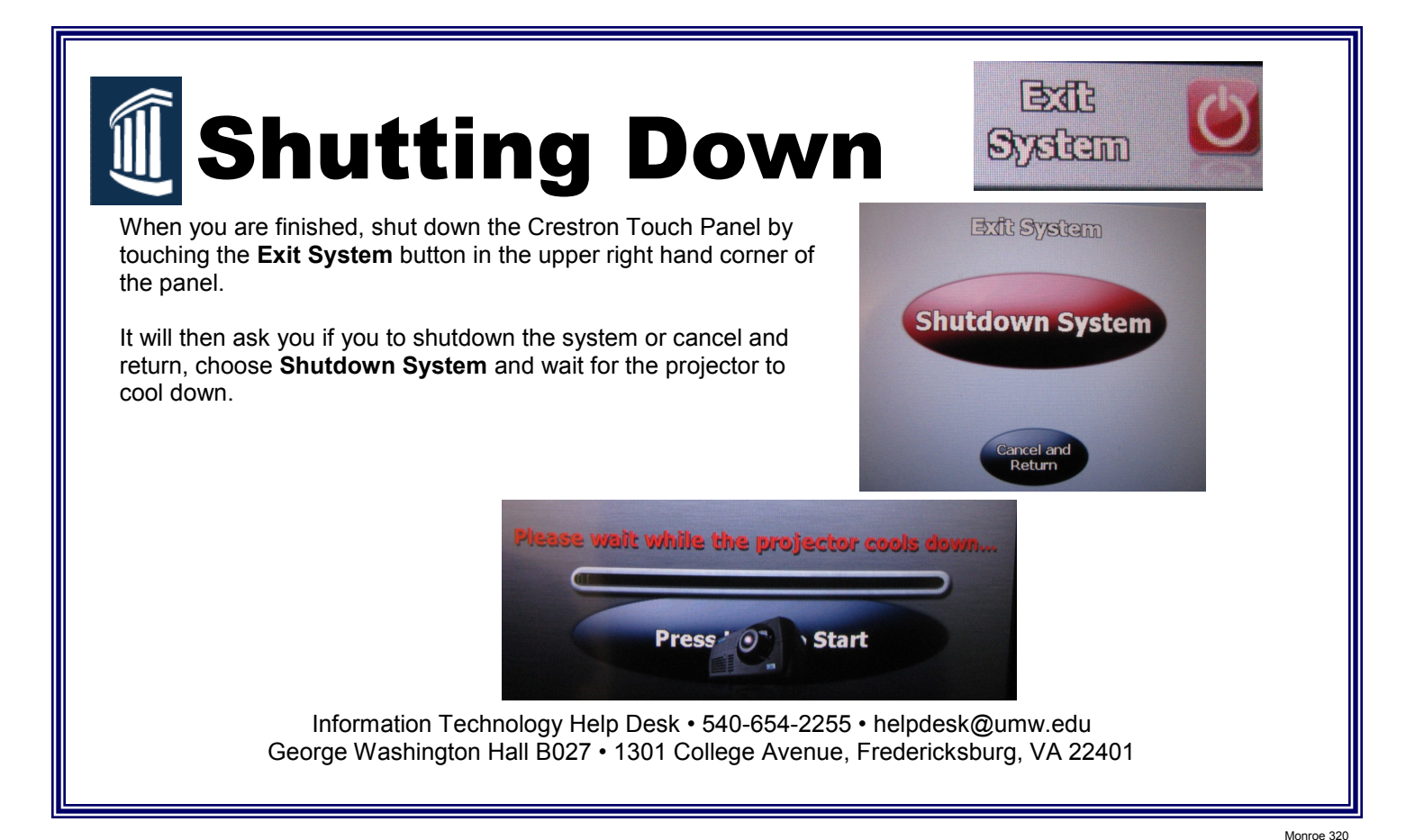

**TROUBLESHOOTING TIP:** If your laptop image is not being projected, you may need to send a video signal to your laptop's VGA jack. This is usually done by pressing the blue FN (function) key on the laptop keyboard in combination with one of the F1-F12 keys on your keyboard. Look for a blue picture on one of the F1- F12 keys that looks like a monitor and press it then release. If this doesn't work, try it once more. If you still have no success, you will need to determine what the specific commands to do this are for your laptop.

**VOLUME TIP:** If no sound comes out of the speakers, make sure the volume is not muted on the computer:

- Double Click the speaker icon. This can be found in the bottom, right corner of the computer screen. The image is what will appear.
- Uncheck all mute boxes (4 total) that run across the bottom of the window.

| 🚺 Master Volume   |          |          |           |
|-------------------|----------|----------|-----------|
| Options Help      |          |          |           |
| Master Volume     | Wave     | SW Synth | CD Player |
| Balance:          | Balance: | Balance: | Balance:  |
| Volume:           | Volume:  | Volume:  | Volume:   |
|                   |          |          |           |
| 🔲 Mute all        | Mute     | 🔲 Mute   | Mute      |
| SoundMAX HD Audio |          |          |           |